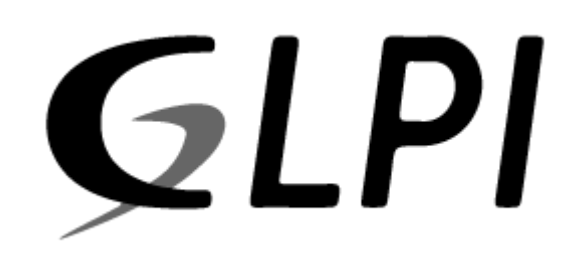

## Procédure GLPI

## **INSTALLATION DE GLPI**

### Stcherbinine Mattéo | Windows | 11/04/2023

#### INTRODUCTION

Dans cette procédure nous allons voir comment installer Debian 11 pour héberger le serveur GLPI. Puis l'installation et la configuration de GLPI

Prérequis :

- Avoir télécharger l'ISO de Debian 11

#### ETAPES CREATION NOUVELLE MACHINE :

#### Tout d'abord nous allons créer une nouvelle machine sur HyperV

| Assistant Nouvel ordinated                                                                                                    | ir virtuel X                                                                                                    |   |
|----------------------------------------------------------------------------------------------------|----------------------------------------------------------------------------------------------------|---|
| Spécifier le n                                                                                                    | om et l'emplacement                                                                                                    |   |
| Avant de commencer<br>Spécifier le nom et<br>l'emplacement<br>Spécifier la génération<br>Affecter la mémoire<br>Configurer la mise en réseau<br>Connecter un disque dur<br>virtuel<br>Options d'installation<br>Résumé        | Choisissez un nom et un emplacement pour cet ordinateur virtuel.<br>Le nom est affiché dans le Gestionnaire Hyper-V. Nous vous recommandons d'utiliser un nom qui vous<br>permettra d'identifier facilement cet ordinateur virtuel, tel que le nom de la charge de travail ou du<br>système d'exploitation invité.<br>Nom : GLPI<br>Vous pouvez créer un dossier ou utiliser un dossier existant pour stocker l'ordinateur virtuel. Si vous ne<br>sélectionnez pas de dossier, l'ordinateur virtuel est stocké dans le dossier par défaut configuré pour ce<br>serveur.<br>Stocker l'ordinateur virtuel à un autre emplacement              |   |
|                                                                                                    | Emplacement : C:\ProgramData\Microsoft\Windows\Hyper-V\       Parcourir         Image: Si vous envisagez de créer des points de contrôle de cet ordinateur virtuel, choisissez un emplacement avec un espace libre suffisant. Les points de contrôle induent les données des ordinateurs virtuels et peuvent nécessiter un espace considérable.                                                                                                    |   |
|                                                                                                    | < Précédent Suivant > Terminer Annuler                                                                                                    |   |
| Assistant Nouvel ordinateu                                                                                                    | énération                                                                                                    | < |
| Avant de commencer<br>Spécifier le nom et<br>l'emplacement<br><b>Spécifier la génération</b><br>Affecter la mémoire<br>Configurer la mise en réseau<br>Connecter un disque dur<br>virtuel<br>Options d'installation<br>Résumé | <ul> <li>Choisissez la génération de cet ordinateur virtuel.</li> <li>Génération 1 Cette génération d'ordinateurs virtuels prend en charge des systèmes d'exploitation invités 32 bits et 64 bits. Elle fournit le matériel virtuel disponible dans toutes les versions précédentes d'Hyper-V. </li> <li>Génération 2 Cette génération d'ordinateurs virtuels prend en charge des fonctionnalités de virtualisation plus récentes. Dotée d'un microprogramme UEFI, elle nécessite la prise en charge d'un système d'exploitation invité 64 bits. Mune fois l'ordinateur virtuel créé, vous ne pouvez plus modifier sa génération.</li></ul> |   |
|                                                                                                    | En savoir plus sur la prise en charge de la génération d'ordinateurs virtuels                                                                                                    |   |
|                                                                                                    | < Précédent Suivant > Terminer Annuler                                                                                                    |   |

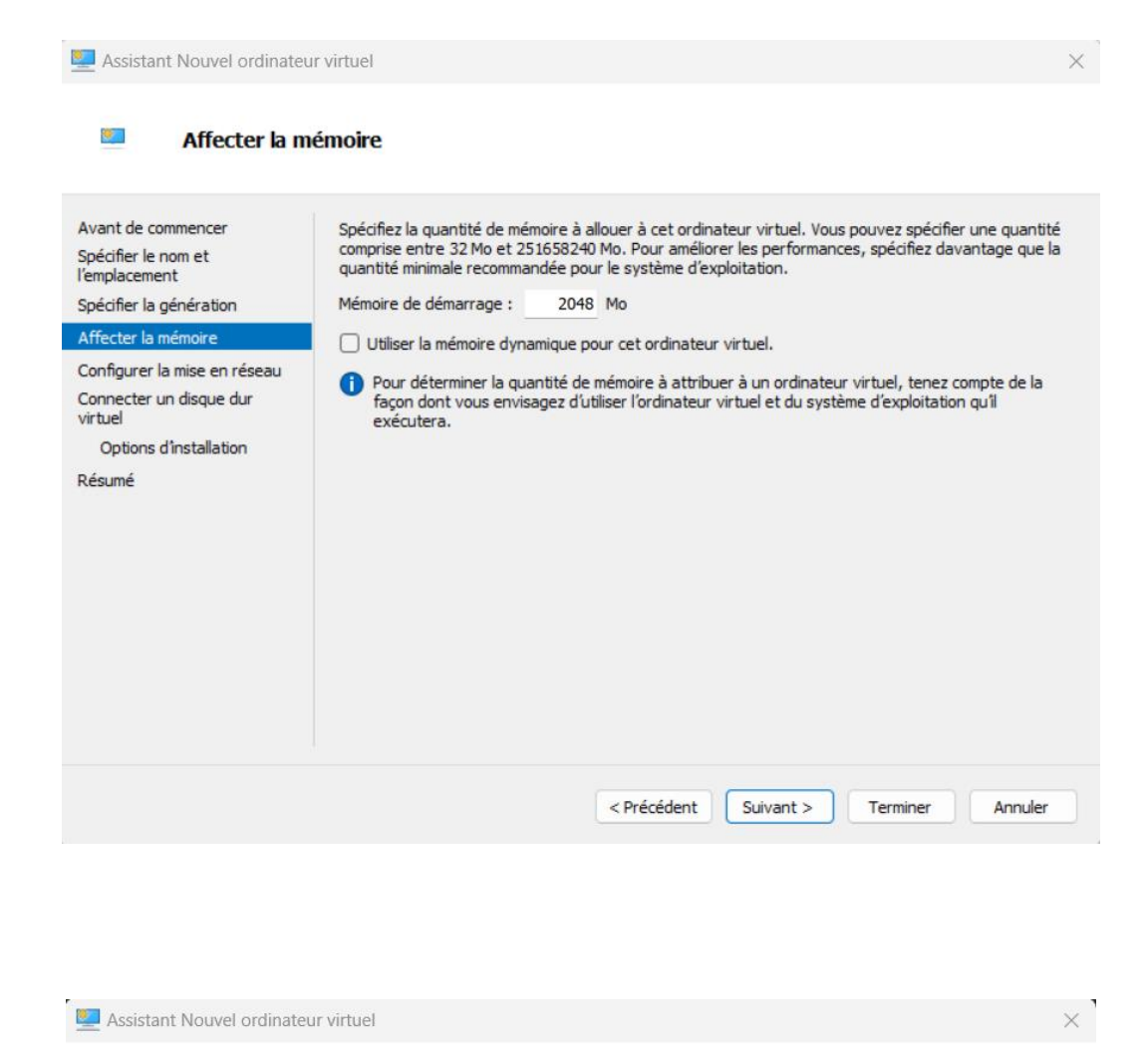

| Avant de commencer<br>Spécifier le nom et<br>l'emplacement<br>Spécifier la génération<br>Affecter la mémoire | Chaque nouv<br>utiliser un con<br>Connexion : | el ordinateur virtu<br>mmutateur virtuel<br>WAN | el indut une carte re<br>ou la laisser déconne | éseau. Vous pouve<br>ectée. | z configurer celle | -ci de façon à |
|----------------------------------------------------------------------------------------------------|-----------------------------------------------|-------------------------------------------------|------------------------------------------------|-----------------------------|--------------------|----------------|
| Configurer la mise en réseau                                                                                 |                                               |                                                 |                                                |                             |                    |                |
| Connecter un disque dur<br>virtuel                                                                           |                                               |                                                 |                                                |                             |                    |                |
| Options d'installation                                                                                       |                                               |                                                 |                                                |                             |                    |                |
| Résumé                                                                                                    |                                               |                                                 |                                                |                             |                    |                |

| Connecter ur                                                                                                 | ı disque dur virtue                                                                                                    | el                                                                                                    |                                             |
|----------------------------------------------------------------------------------------------------|----------------------------------------------------------------------------------------------------|----------------------------------------------------------------------------------------------------|---------------------------------------------|
| Avant de commencer<br>Spécifier le nom et<br>l'emplacement<br>Spécifier la génération<br>Affecter la mémoire | Un ordinateur virtuel r<br>Vous pouvez spécifier<br>propriétés de l'ordinat<br>Créer un disque d<br>Utilisez cette optic | requiert un espace de stockage pour l'Installation d'un systèm<br>le stockage dès maintenant ou le configurer ultérieurement e<br>ieur virtuel.<br>ur virtuel<br>on pour créer un disque dur virtuel de taille dynamique (VHDX) | e d'exploitation.<br>In modifiant les<br>). |
| Configurer la mise en réseau                                                                                 | Nom :                                                                                                    | GLPI.vhdx                                                                                                    |                                             |
| virtuel                                                                                                    | Emplacement :                                                                                                    | C:\ProgramData\Microsoft\Windows\Virtual Hard Disks\                                                                                                    | Parcourir                                   |
| Options d'installation<br>Résumé                                                                             | Taille :                                                                                                    | 20 Go (Maximum : 64To)                                                                                                    |                                             |
|                                                                                                    | <ul> <li>Utiliser un disque</li> <li>Utilisez cette optic</li> </ul>                                                     | dur virtuel existant<br>on pour attacher un disque dur virtuel existant, au format VH                                                                                                    | D ou VHDX.                                  |
|                                                                                                    | Emplacement :                                                                                                    | C:\ProgramData\Microsoft\Windows\Virtual Hard Disks\                                                                                                    | Parcourir                                   |
|                                                                                                    | <ul> <li>Attacher un disqu</li> <li>Utilisez cette optic</li> <li>ultérieurement.</li> </ul>                             | e dur virtuel ultérieurement<br>on pour ignorer cette étape et attacher un disque dur virtuel                                                                                                    | existant                                    |

Maintenant on va sélectionner notre ISO :

| Avant de commencer<br>Spécifier le nom et<br>l'emplacement<br>Spécifier la génération<br>Affecter la mémoire<br>Configurer la mise en réseau | Vous pouvez installer un système d'a<br>ou vous pouvez l'installer ultérieurer<br>Installer un système d'exploitation<br>Installer un système d'exploitation<br>Média | exploitation maintenant si vous avez accès au méd<br>nent.<br>on ultérieurement<br>on à partir d'un CD/DVD-ROM de démarrage<br>: | ia d'installation, |
|----------------------------------------------------------------------------------------------------|----------------------------------------------------------------------------------------------------|----------------------------------------------------------------------------------------------------|--------------------|
| virtuel<br>Options d'installation                                                                                                    | • Fichier image (.iso) :                                                                                                    | C:\Users\Exta\Desktop\VM\ISO\debian-11.6.0                                                                                       | Parcourir          |
| Résumé                                                                                                    | <ul> <li>Installer un système d'exploitation</li> <li>Média</li> <li>Disquette virtuelle (.vfd) ;</li> <li>Installer un système d'exploitation</li> </ul>             | on à partir d'une disquette de démarrage<br>on à partir d'un serveur d'installation réseau                                       | Parcourir          |

La machine est maintenant créée, on va pouvoir la démarrer.

Maintenant nous allons installer Debian qui servira à héberger GLPI. Tout d'abord on démarre la machine créer précédemment. On arrive sur cette fenêtre :

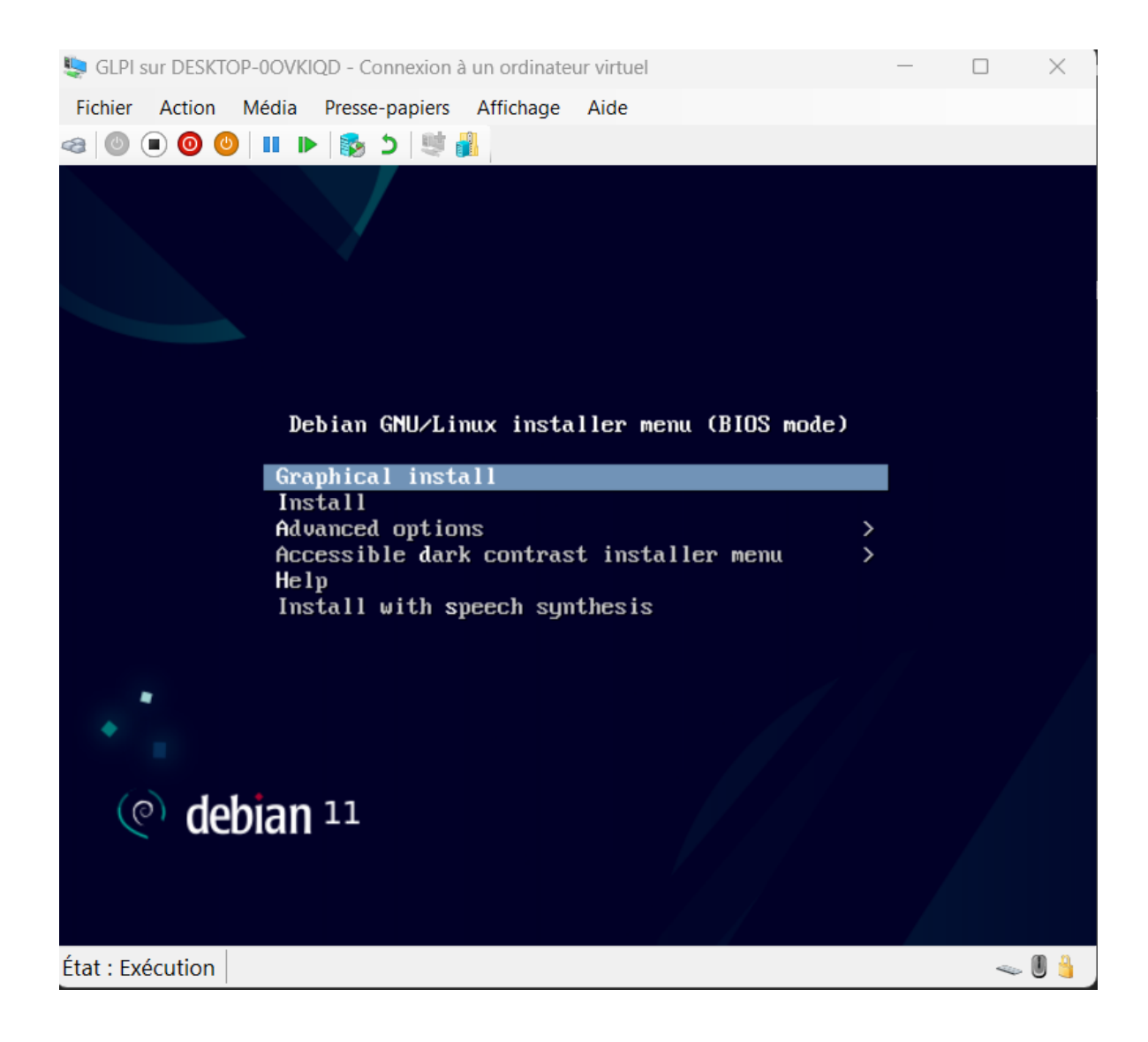

| select a language                               |                                                                                                    |
|-------------------------------------------------|----------------------------------------------------------------------------------------------------|
| Choose the language t<br>language for the insta | o be used for the installation process. The selected language will also be the default<br>lled system. |
| Language:                                       |                                                                                                    |
| Chinese (Traditional)                           | - 血文(軟魄)                                                                                               |
| Croatian                                        | - TX(&m)                                                                                               |
| Croch                                           |                                                                                                    |
| Danish                                          | - Dansk                                                                                                |
| Dutch                                           | - Nederlands                                                                                           |
| Dzongkha                                        | - P12                                                                                                  |
| English                                         | - English                                                                                              |
| Esperanto                                       | - Esperanto                                                                                            |
| Estonian                                        | - Eesti                                                                                                |
| Finnish                                         | - Suomi                                                                                                |
| French                                          | - Français                                                                                             |
| Galician                                        | - Galego                                                                                               |
| Georgian                                        | - ქართული                                                                                              |
| German                                          | - Deutsch                                                                                              |

| GLPI sur DESKTOP-00VKIQD - Connexion à un ordinateur virtuel                                                                |                                    | —               |
|----------------------------------------------------------------------------------------------------|------------------------------------|-----------------|
| ichier Action Média Presse-papiers Affichage Aide                                                                           |                                    |                 |
| 🕘 🗨 🕙   💵 🕨   🗞 5   💐 🕌                                                                                                    |                                    |                 |
| (e) debian 11                                                                                                    |                                    |                 |
| Choix de votre situation géographique                                                                                       |                                    |                 |
| Le pays choisi permet de définir le fuseau horaire et de déte<br>(« locale »). C'est le plus souvent le pays où vous vivez. | rminer les paramètres régionau     | x du système    |
| La courte liste affichée dépend de la langue précédemment (<br>pas affiché.                                                 | choisie. Choisissez « Autre » si v | otre pays n'est |
| Pays (territoire ou région) :                                                                                               |                                    |                 |
| Belgique                                                                                                    |                                    |                 |
| Canada                                                                                                    |                                    |                 |
| France                                                                                                    |                                    |                 |
| Luxembourg                                                                                                    |                                    |                 |
| Suisse                                                                                                    |                                    |                 |
| Autre                                                                                                    |                                    |                 |
|                                                                                                    |                                    |                 |
|                                                                                                    |                                    |                 |
|                                                                                                    |                                    |                 |
|                                                                                                    |                                    |                 |
|                                                                                                    |                                    |                 |
|                                                                                                    |                                    |                 |
|                                                                                                    |                                    |                 |
|                                                                                                    |                                    |                 |
| Capture d'écran                                                                                                    | Revenir en arrière                 | Continuer       |
| capture u etrali                                                                                                    | Revenii en arnere                  | continuer       |

Une fois la langue paramétrée on arrive sur cette fenêtre :

On va nommer notre machine comme notre serveur. Ici ce sera srv-v-deb-ms :

| Fichier Action Média Presse-papiers Afficha                                                                                                    |                                                                              |                                              |                                             |                        |                  |     |
|----------------------------------------------------------------------------------------------------|------------------------------------------------------------------------------|----------------------------------------------|---------------------------------------------|------------------------|------------------|-----|
| 😫   🔍 🔍 🕘   II 🕩   🍢 🗅   💐 👔                                                                                                    | age Aide                                                                     |                                              |                                             |                        |                  |     |
|                                                                                                    |                                                                              |                                              |                                             |                        |                  |     |
| (a) dobian 1                                                                                                    | 11                                                                           |                                              |                                             |                        |                  |     |
|                                                                                                    |                                                                              |                                              |                                             |                        |                  |     |
| Configuror la récordu                                                                                                    |                                                                              |                                              |                                             |                        |                  |     |
| configurer le reseau                                                                                                    |                                                                              |                                              |                                             |                        |                  |     |
| Veuillez indiquer le nom de ce système.                                                                                                    |                                                                              |                                              |                                             |                        |                  |     |
| Le nom de machine est un mot unique q                                                                                                    | ui identifie le sys                                                          | tème sur le ré                               | seau. Si vous ne conn                       | aissez pas             | s ce             |     |
| ce que vous voulez.                                                                                                    | ur reseau. Si vous                                                           | Installez voti                               | e propre reseau, vous                       | s pouvez n             | nettre           |     |
| Nom de machine :                                                                                                    |                                                                              |                                              |                                             |                        |                  | _   |
| srv-v-deb-ms                                                                                                    |                                                                              |                                              |                                             |                        |                  |     |
|                                                                                                    |                                                                              |                                              |                                             |                        |                  |     |
|                                                                                                    |                                                                              |                                              |                                             |                        |                  |     |
|                                                                                                    |                                                                              |                                              |                                             |                        |                  |     |
|                                                                                                    |                                                                              |                                              |                                             |                        |                  |     |
|                                                                                                    |                                                                              |                                              |                                             |                        |                  |     |
|                                                                                                    |                                                                              |                                              |                                             |                        |                  |     |
|                                                                                                    |                                                                              |                                              |                                             |                        |                  |     |
|                                                                                                    |                                                                              |                                              |                                             |                        |                  |     |
|                                                                                                    |                                                                              |                                              |                                             |                        |                  |     |
|                                                                                                    |                                                                              |                                              |                                             |                        |                  |     |
|                                                                                                    |                                                                              |                                              |                                             |                        |                  |     |
|                                                                                                    |                                                                              |                                              |                                             |                        |                  |     |
| Capture d'écran                                                                                                    |                                                                              | ſ                                            | Revenir en arrière                          | Conti                  | nuer             |     |
| capture d'etrait                                                                                                    | h                                                                            | L                                            | Kevenn en arriere                           | conti                  | nuer             |     |
|                                                                                                    | actour virtual                                                               |                                              |                                             | _                      |                  |     |
| DLaur DECKTOD 000/KIOD Connexion à un ordin                                                                                                    | nateur virtuei                                                               |                                              |                                             |                        |                  |     |
| LPI sur DESKTOP-00VKIQD - Connexion à un ordir                                                                                                    | ao Aido                                                                      |                                              |                                             |                        |                  |     |
| LPI sur DESKTOP-00VKIQD - Connexion à un ordir<br>ier Action Média Presse-papiers Afficha                                                                                                    | ge Aide                                                                      |                                              |                                             |                        |                  |     |
| LPI sur DESKTOP-00VKIQD - Connexion à un ordir<br>ier Action Média Presse-papiers Afficha<br>③ ● ● ● ■ ► 影 ⊃   ♥ #                                                                                                    | ge Aide                                                                      |                                              |                                             |                        |                  |     |
| LPI sur DESKTOP-00VKIQD - Connexion à un ordir<br>ier Action Média Presse-papiers Afficha<br>© ● ● ● ■ ► 등 5   ♥ ₽                                                                                                    | ge Aide                                                                      |                                              |                                             |                        |                  |     |
| LPI sur DESKTOP-00VKIQD - Connexion à un ordir<br>ier Action Média Presse-papiers Afficha<br>● ● ● ● ■ ■ ► 🕵 5   🖷 🖁<br>O O O O O O O O O O O O O O O O O O O                                                                                                     | ge Aide                                                                      |                                              |                                             |                        |                  |     |
| LPI sur DESKTOP-00VKIQD - Connexion à un ordir<br>ier Action Média Presse-papiers Afficha                                                                                                    | ge Aide                                                                      |                                              |                                             |                        |                  |     |
| LPI sur DESKTOP-00VKIQD - Connexion à un ordir<br>ier Action Média Presse-papiers Afficha                                                                                                    | ge Aide                                                                      |                                              |                                             |                        |                  |     |
| LPI sur DESKTOP-00VKIQD - Connexion à un ordir<br>ier Action Média Presse-papiers Afficha                                                                                                    | ge Aide                                                                      |                                              |                                             |                        |                  |     |
| LPI sur DESKTOP-00VKIQD - Connexion à un ordir         ier       Action       Média       Presse-papiers       Affichar         Image: Image:                                                                                                    | ge Aide<br>1<br>ernet qui est à la<br>ramétrez votre p                       | droite du no                                 | m de machine. Il se t                       | ermine so              | ouvent           |     |
| LPI sur DESKTOP-00VKIQD - Connexion à un ordir<br>ier Action Média Presse-papiers Affichar                                                                                                    | ge Aide<br>1<br>ernet qui est à la<br>ramétrez votre p<br>iom sur toutes le  | droite du no<br>ropre réseau,<br>s machines. | m de machine. Il se t<br>yous pouvez mettre | ermine so<br>ce que vo | ouvent<br>ous vo | ule |
| LPI sur DESKTOP-00VKIQD - Connexion à un ordir<br>ier Action Média Presse-papiers Affichar                                                                                                    | ge Aide<br>1<br>ernet qui est à la<br>ramétrez votre p<br>iom sur toutes les | droite du no<br>ropre réseau,<br>s machines. | m de machine. Il se t                       | ermine so<br>ce que vo | ouvent<br>ous vo | ule |
| LPI sur DESKTOP-00VKIQD - Connexion à un ordir<br>ier Action Média Presse-papiers Affichar<br>© © © © © S S S S S S S<br>Infigurer le réseau<br>e domaine est la partie de l'adresse Inte<br>ar.com, .net, .edu, ou .org. Si vous par<br>ais assurez-vous d'employer le même n<br>omaine :<br>Is.local                                                                                                    | ge Aide<br>1<br>ernet qui est à la<br>ramétrez votre p<br>iom sur toutes les | droite du no<br>ropre réseau,<br>s machines. | m de machine. Il se t<br>vous pouvez mettre | ermine so<br>ce que vo | ouvent<br>ous vo | ule |
| PI sur DESKTOP-00VKIQD - Connexion à un ordir<br>ier Action Média Presse-papiers Affichar<br>© © © © © © © © © © © © © © © © © © ©                                                                                                     | ge Aide<br>1<br>ernet qui est à la<br>ramétrez votre p<br>iom sur toutes les | droite du no<br>ropre réseau,<br>s machines. | m de machine. Il se t<br>vous pouvez mettre | ermine so<br>ce que vo | ouvent<br>ous vo | ule |
| PI sur DESKTOP-00VKIQD - Connexion à un ordir<br>ier Action Média Presse-papiers Affichar<br>Affichar<br>Control Control Co                                                                                                    | ge Aide<br>1<br>ernet qui est à la<br>ramétrez votre p<br>iom sur toutes le  | droite du no<br>ropre réseau,<br>s machines. | m de machine. Il se t                       | ermine so<br>ce que vo | ouvent<br>ous vo | ule |
| PI sur DESKTOP-00VKIQD - Connexion à un ordir<br>ier Action Média Presse-papiers Affichar<br>O O O III III IIII IIIII IIIIIIIII                                                                                                    | ge Aide<br>1<br>ernet qui est à la<br>ramétrez votre p<br>iom sur toutes les | droite du no<br>ropre réseau,<br>s machines. | m de machine. Il se t                       | ermine so<br>ce que vo | ouvent<br>ous vo | ule |
| PI sur DESKTOP-00VKIQD - Connexion à un ordir<br>ier Action Média Presse-papiers Affichar<br>© © © © © © © © © © © © © © © © © © ©                                                                                                     | ge Aide<br>1<br>ernet qui est à la<br>ramétrez votre p<br>iom sur toutes les | droite du no<br>ropre réseau,<br>s machines. | m de machine. Il se t                       | ermine so<br>ce que vo | ouvent<br>ous vo | ule |
| LPI sur DESKTOP-00VKIQD - Connexion à un ordir<br>ier Action Média Presse-papiers Affichar<br>© © © © © S S S S S S S<br>Infigurer le réseau<br>e domaine est la partie de l'adresse Inte<br>ar.com, .net, .edu, ou .org. Si vous par<br>ais assurez-vous d'employer le même n<br>omaine :<br>s.local                                                                                                    | ge Aide<br>1<br>ernet qui est à la<br>ramétrez votre p<br>iom sur toutes les | droite du no<br>ropre réseau,<br>s machines. | m de machine. Il se t                       | ermine so<br>ce que vo | ouvent<br>ous vo | ule |
| LPI sur DESKTOP-00VKIQD - Connexion à un ordir<br>ier Action Média Presse-papiers Affichar<br>COC DEDIAL<br>COC DEDIAL<br>Imfigurer le réseau<br>e domaine est la partie de l'adresse Inte<br>ar .com, .net, .edu, ou .org. Si vous par<br>ais assurez-vous d'employer le même n<br>iomaine :<br>Is.local                                                                                                    | ge Aide<br>1<br>ernet qui est à la<br>ramétrez votre p<br>iom sur toutes le  | droite du no<br>ropre réseau,<br>s machines. | m de machine. Il se t<br>vous pouvez mettre | ermine so<br>ce que vo | ouvent<br>ous vo | ule |
| LPI sur DESKTOP-00VKIQD - Connexion à un ordir<br>ier Action Média Presse-papiers Afficha                                                                                                    | ge Aide<br>1<br>ernet qui est à la<br>ramétrez votre p<br>iom sur toutes les | droite du no<br>ropre réseau,<br>s machines. | m de machine. Il se t<br>vous pouvez mettre | ermine so<br>ce que vo | ouvent<br>bus vo | ule |
| LPI sur DESKTOP-00VKIQD - Connexion à un ordir<br>ier Action Média Presse-papiers Affichar<br>COC DEDIAL<br>COC DEDIAL<br>onfigurer le réseau<br>e domaine est la partie de l'adresse Inté<br>ar .com, .net, .edu, ou .org. Si vous par<br>lais assurez-vous d'employer le même n<br><i>comaine :</i><br>Is.local                                                                                                    | ge Aide<br>1<br>ernet qui est à la<br>ramétrez votre p<br>iom sur toutes les | droite du no<br>ropre réseau,<br>s machines. | m de machine. Il se t                       | ermine so<br>ce que vo | ouvent<br>ous vo | ule |
| LPI sur DESKTOP-00VKIQD - Connexion à un ordir<br>ier Action Média Presse-papiers Affichar<br>COC DEDIAL<br>COC DEDIAL<br>anfigurer le réseau<br>e domaine est la partie de l'adresse Inte<br>ar.com, .net, .edu, ou .org. Si vous par<br>ais assurez-vous d'employer le même n<br>tomaine :<br>as.local                                                                                                    | ge Aide                                                                      | droite du no<br>ropre réseau,<br>s machines. | m de machine. Il se t                       | ermine so              | ouvent<br>ous vo | ule |
| LPI sur DESKTOP-00VKIQD - Connexion à un ordir<br>ier Action Média Presse-papiers Affichar<br>O O O O III III III IIII IIIII<br>O O O O IIII IIII                                                                                                    | ge Aide                                                                      | droite du no<br>ropre réseau,<br>s machines. | m de machine. Il se t                       | ermine so<br>ce que vo | ouvent<br>ous vo | ule |
| LPI sur DESKTOP-00VKIQD - Connexion à un ordir<br>ier Action Média Presse-papiers Afficha<br>COC CEDICAL<br>anfigurer le réseau<br>e domaine est la partie de l'adresse Inte<br>ar.com, .net, .edu, ou .org. Si vous par<br>ais assurez-vous d'employer le même n<br>tomaine :<br>s.local                                                                                                    | ge Aide                                                                      | droite du no<br>ropre réseau,<br>s machines. | m de machine. Il se t                       | ermine so<br>ce que vo | ouvent<br>ous vo | ule |
| LPI sur DESKTOP-00VKIQD - Connexion à un ordir<br>ier Action Média Presse-papiers Afficha                                                                                                    | ge Aide                                                                      | droite du no<br>ropre réseau,<br>s machines. | m de machine. Il se t                       | ermine so<br>ce que vo | ouvent<br>bus vo |     |
| LPI sur DESKTOP-00VKIQD - Connexion à un ordir<br>ier Action Média Presse-papiers Afficha<br>CONDUCTION<br>CONDUCTION<br>Image: Solution<br>Image: Solution<br>Image: Solut | ge Aide                                                                      | droite du no<br>ropre réseau,<br>s machines. | m de machine. Il se t                       | ermine so<br>ce que vo | ouvent<br>ous vo |     |
| PI sur DESKTOP-00VKIQD - Connexion à un ordir<br>ier Action Média Presse-papiers Afficha<br>Afficha<br>COCOCOLOCIONA<br>Infigurer le réseau<br>e domaine est la partie de l'adresse Inte<br>ar.com, .net, .edu, ou .org. Si vous par<br>ais assurez-vous d'employer le même n<br>omaine :<br>s.local                                                                                                    | ge Aide                                                                      | droite du no<br>ropre réseau,<br>s machines. | m de machine. Il se t                       | ermine so              | ouvent<br>ous vo | ule |
| LPI sur DESKTOP-00VKIQD - Connexion à un ordir<br>ier Action Média Presse-papiers Afficha<br>© © © © © © © © © © © © © © © © © © ©                                                                                                     | ge Aide                                                                      | droite du no<br>ropre réseau,<br>s machines. | m de machine. Il se t                       | ermine so<br>ce que vo | ouvent<br>ous vo | ule |

Ici on va devoir mettre un mot de passe, vu qu'on est en test et que ce n'est qu'une procédure on va mettre Azerty123.

|                 | Fichier Action Média Presse-papiers Affichage Aide                                                                                                    |      |
|-----------------|----------------------------------------------------------------------------------------------------|------|
|                 |                                                                                                    |      |
|                 | (e) debian 11                                                                                                    |      |
|                 | Créer les utilisateurs et choisir les mots de passe                                                                                                    |      |
|                 | Vous devez choisir un mot de passe pour le superutilisateur, le compte d'administration du système. Un utilisateur malintentionné ou peu expérimenté qui aurait accès à ce compte peut provoquer des désastres<br>En conséquence, ce mot de passe ne doit pas être facile à deviner, ni correspondre à un mot d'un dictionna<br>ou vous être facilement associé.                                                                                                    | aire |
|                 | Un bon mot de passe est compose de lettres, chiffres et signes de ponctuation. Il devra en outre etre chan régulièrement.                                                                                                    | ge   |
|                 | Le superutilisateur (« root ») ne doit pas avoir de mot de passe vide. Si vous laissez ce champ vide, le comp<br>du superutilisateur sera désactivé et le premier compte qui sera créé aura la possibilité d'obtenir les<br>privilèges du superutilisateur avec la commande « sudo ».                                                                                                    | ote  |
|                 | Par sécurité, rien n'est affiché pendant la saisie.                                                                                                    |      |
|                 | Mot de passe du superutilisateur (« root ») :                                                                                                    |      |
|                 | •••••                                                                                                    |      |
|                 | Affisher le met de passe en slair                                                                                                    |      |
|                 |                                                                                                    |      |
|                 | Ancher le mot de passe en clair Veuillez entrer à nouveau le mot de passe du superutilisateur afin de vérifier qu'il a été saisi correctement Confirmeting du part de passe                                                                                                    | •    |
|                 | Anicher le mot de passe en clair      Veuillez entrer à nouveau le mot de passe du superutilisateur afin de vérifier qu'il a été saisi correctement     Confirmation du mot de passe :                                                                                                    |      |
|                 | Anicher le mot de passe en clair      Veuillez entrer à nouveau le mot de passe du superutilisateur afin de vérifier qu'il a été saisi correctement     Confirmation du mot de passe :      eeeeeeeeeeeeeeeeeeeeeeeeeeeee                                                                                                    |      |
|                 | Anicher le mot de passe en clair      Veuillez entrer à nouveau le mot de passe du superutilisateur afin de vérifier qu'il a été saisi correctement     Confirmation du mot de passe :      Onfirmation du mot de passe en clair      Afficher le mot de passe en clair                                                                                                    |      |
|                 | Anicher le mot de passe en clair Veuillez entrer à nouveau le mot de passe du superutilisateur afin de vérifier qu'il a été saisi correctement Confirmation du mot de passe :      Oeeeeeeeeee     Afficher le mot de passe en clair                                                                                                    | -    |
|                 | Anicher le mot de passe en clair  Veuillez entrer à nouveau le mot de passe du superutilisateur afin de vérifier qu'il a été saisi correctement Confirmation du mot de passe :      Onfirmation du mot de passe en clair      Afficher le mot de passe en clair                                                                                                    |      |
|                 | Anicher le mot de passe en clair         Veuillez entrer à nouveau le mot de passe du superutilisateur afin de vérifier qu'il a été saisi correctement         Confirmation du mot de passe :         ●●●●●●●●●●●●         ●         ●         ●         ●         ●         ●         ●         ●         ●         ●         ●         ●         ●         ●         ●         ●         ●         ●         ●         ●         ●         ●         ●         ●         ●         ●         ●         ●         ●         ●         ●         ●         ●         ●         ●         ●         ●         ●         ●         ●         ●         ●         ●         ●         ●         ●         ●                                                                                                             | ·    |
|                 | Anicher le mot de passe en clair         Veuillez entrer à nouveau le mot de passe du superutilisateur afin de vérifier qu'il a été saisi correctement         Confirmation du mot de passe :         •••••••••••••         •••••••••••         ••••••••••         •••••••••         •••••••••         •••••••         ••••••••         ••••••         •••••         •••••         ••••         ••••         ••••         •••         •••         •••         ••         ••         ••         ••         ••         ••         ••         ••         ••         ••         ••         ••         ••         ••         ••         ••         ••         ••         ••         ••         ••         ••                                                                                                             | •    |
|                 | Anicher le mot de passe en clair         Veuillez entrer à nouveau le mot de passe du superutilisateur afin de vérifier qu'il a été saisi correctement         Confirmation du mot de passe :         •••••••••••••         •••••••••••         ••••••••••         ••••••••••         ••••••••••         •••••••••         •••••••••         •••••••••         •••••••••         •••••••••         •••••••••         •••••••••         ••••••••••         ••••••••••         ••••••••••         ••••••••••         •••••••••         ••••••••••         ••••••••••         ••••••••••         •••••••••••         ••••••••••         ••••••••••         •••••••••••         •••••••••         •••••••••         •••••••••         ••••••••         •••••••         •••••         •••••         ••••         ••••         •••         •••         •••         •••         •••         ••         ••         •• </td <td>·</td>                               | ·    |
|                 | Anicher le mot de passe en clair         Veuillez entrer à nouveau le mot de passe du superutilisateur afin de vérifier qu'il a été saisi correctement         Confirmation du mot de passe :         ••••••••••••         •••••••••••         •••••••••••         ••••••••••         ••••••••••         •••••••••         •••••••••         •••••••••         •••••••••         •••••••••         •••••••••         •••••••••         •••••••••         •••••••••         •••••••••         •••••••••         •••••••••         ••••••••••         ••••••••••         ••••••••••         ••••••••••         ••••••••••         •••••••••••         •••••••••••         •••••••••••         •••••••••••         ••••••••••••         ••••••••••         ••••••••••         •••••••••         •••••••         •••••         •••••         ••••         ••••         •••         •••         •••         •••         ••         ••<                           |      |
| 5LPI sur DESKTC | Anicher le mot de passe en clair         Veuillez entrer à nouveau le mot de passe du superutilisateur afin de vérifier qu'il a été saisi correctement         Confirmation du mot de passe :         ••••••••••••         •••••••••••         ••••••••••         ••••••••••         ••••••••••         •••••••••         •••••••••         •••••••••         •••••••••         •••••••••         •••••••••         •••••••••         •••••••••         •••••••••         •••••••••         •••••••••         •••••••••         •••••••••         •••••••••         •••••••••         ••••••••••         •••••••••         •••••••••         ••••••••••         •••••••••         ••••••••••         •••••••••         •••••••••         •••••••••         ••••••         •••••         •••••         ••••         ••••         •••         •••         •••         •••         ••         ••         ••                                                    |      |
| GLPI sur DESKTC | Anicher le mot de passe en clair         Veuillez entrer à nouveau le mot de passe du superutilisateur afin de vérifier qu'il a été saisi correctement         Confirmation du mot de passe :         •••••••••••••         ••••••••••••         •••••••••••         •••••••••••         •••••••••••         ••••••••••         ••••••••••         ••••••••••         •••••••••         •••••••••         •••••••••         •••••••••         •••••••••         •••••••••         •••••••••         ••••••••••         •••••••••         ••••••••••         ••••••••••         ••••••••••         ••••••••••         •••••••••         •••••••••         ••••••••••         ••••••••••         •••••••••         ••••••••••         ••••••••••         •••••••••         •••••••••         •••••••••         •••••••••         ••••••••         •••••••••         ••••••••         ••••••••         ••••••••         •••••••••         •••••••••         •• | -    |

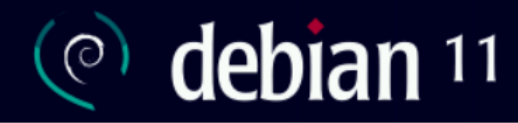

Créer les utilisateurs et choisir les mots de passe

Un compte d'utilisateur va être créé afin que vous puissiez disposer d'un compte différent de celui du superutilisateur (« root »), pour l'utilisation courante du système.

Veuillez indiquer le nom complet du nouvel utilisateur. Cette information servira par exemple dans l'adresse d'origine des courriels émis ainsi que dans tout programme qui affiche ou se sert du nom complet. Votre propre nom est un bon choix.

Nom complet du nouvel utilisateur :

ms

| e debian 11                                                                                                    |                                            |
|----------------------------------------------------------------------------------------------------|--------------------------------------------|
| Créer les utilisateurs et choisir les mots de passe                                                                            |                                            |
| Un bon mot de passe est composé de lettres, chiffres et signes de prégulièrement.<br>Mot de passe pour le nouvel utilisateur : | ponctuation. Il devra en outre être changé |
|                                                                                                    |                                            |
| □ Afficher le mot de passe en clair                                                                                            |                                            |
| Veuillez entrer à nouveau le mot de passe pour l'utilisateur, afin de<br>Confirmation du mot de passe :                        | e vérifier que votre saisie est correcte.  |
| ••••••                                                                                                    |                                            |
| Capture d'écran                                                                                                    | Revenir en arrière Continuer               |
|                                                                                                    |                                            |
| GLPI sur DESKTOP-00VKIQD - Connexion à un ordinateur virtuel                                                                   | - 🗆 X                                      |
| Fichier Action Média Presse-papiers Affichage Aide                                                                             |                                            |
|                                                                                                    |                                            |
| (e) debian 11                                                                                                    |                                            |

Partitionner les disques

Le programme d'installation peut vous assister pour le partitionnement d'un disque (avec plusieurs choix d'organisation). Vous pouvez également effectuer ce partitionnement vous-même. Si vous choisissez le partitionnement assisté, vous aurez la possibilité de vérifier et personnaliser les choix effectués.

Si vous choisissez le partitionnement assisté pour un disque complet, vous devrez ensuite choisir le disque à partitionner.

Revenir en arrière

Continuer

~ 0 🎍

Méthode de partitionnement :

Assisté - utiliser un disque entier

Assisté - utiliser tout un disque avec LVM

Assisté - utiliser tout un disque avec LVM chiffré Manuel

Manuer

État : Exécution

Capture d'écran

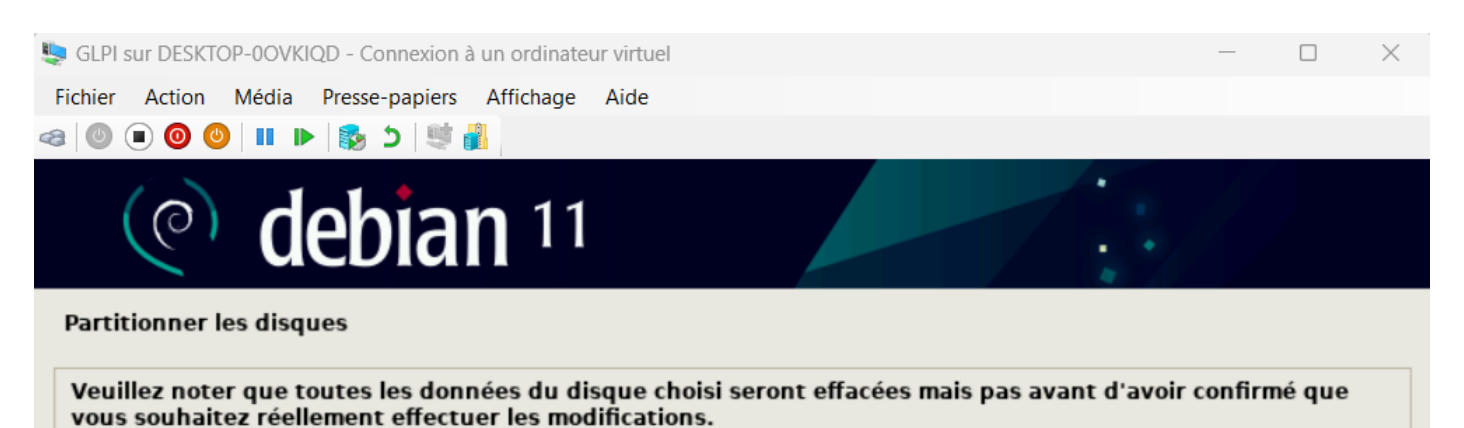

Disque à partitionner :

SCSI1 (0,0,0) (sda) - 21.5 GB Msft Virtual Disk

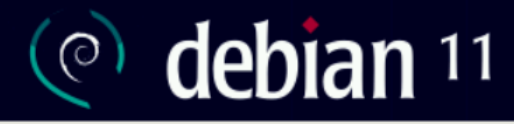

#### Partitionner les disques

Disque partitionné :

SCSI1 (0,0,0) (sda) - Msft Virtual Disk: 21.5 GB (21.5 GB)

Le disque peut être partitionné selon plusieurs schémas. Dans le doute, choisissez le premier. Schéma de partitionnement :

Tout dans une seule partition (recommandé pour les débutants)

Partition /home séparée Partitions /home, /var et /tmp séparées

Capture d'écran

Revenir en arrière

Continuer

# (e) debian 11

#### Partitionner les disques

| Voici la table des partitions et les points de montage actuellement configurés. Vous pouvez choisir<br>modifier ses caractéristiques (système de fichiers, point de montage, etc.), un espace libre pour o<br>partition ou un périphérique pour créer sa table des partitions.                                                                                                    | une partition et<br>créer une nouvelle |
|----------------------------------------------------------------------------------------------------|----------------------------------------|
| Partitionnement assisté<br>Configurer le RAID avec gestion logicielle<br>Configurer le gestionnaire de volumes logiques (LVM)<br>Configurer les volumes chiffrés<br>Configurer les volumes iSCSI                                                                                                    |                                        |
| ▽ SCSI1 (0,0,0) (sda) - 21.5 GB Msft Virtual Disk                                                                                                    |                                        |
| > n°1 primaire 20.4 GB f ext4 /                                                                                                    |                                        |
| > n°5 logique 1.0 GB f swap swap                                                                                                    |                                        |
| Annuler les modifications des partitions                                                                                                    |                                        |
| Terminer le partitionnement et appliquer les changements                                                                                                    |                                        |
|                                                                                                    |                                        |
| Capture d'écran Aide Revenir en arriè                                                                                                    | re Continuer                           |
| <ul> <li>Coe CoeCan 10</li> <li>Artitonner les disques</li> <li>Artitonner les disques</li> <li>As vous continuez, les modifications affichées seront écrites sur les disques. Dans le cas contra<br/>pourrez faire d'autres modifications.</li> <li>Les tables de partitions des périphériques suivants seront modifiées :<br/>SCS1 (0,0,0) (sda)</li> <li>Les partition n° 1 sur SCS11 (0,0,0) (sda) de type ext4<br/>partition n° 5 sur SCS11 (0,0,0) (sda) de type swap</li> <li>Faut-il appliquer les changements sur les disques ?</li> <li>Non</li> <li>Out</li> </ul> | aire, vous                             |
| Capture d'écran                                                                                                    | Continuer                              |

## C debian 11

#### Configurer l'outil de gestion des paquets

L'analyse des supports d'installation a trouvé l'étiquette :

Debian GNU/Linux 11.6.0 Bullseye - Official amd64 NETINST 20221217-10:42

Vous pouvez maintenant analyser des médias supplémentaires qui seront utilisés par l'outil de gestion des paquets (APT). En principe, ils devraient appartenir au même ensemble que le média d'amorçage. Si vous n'avez pas d'autres supports disponibles, vous pouvez passer cette étape.

Si vous souhaitez analyser d'autres supports, veuillez en insérer un autre maintenant.

Faut-il analyser d'autres supports d'installation ?

Non

O Oui

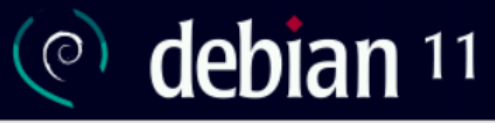

#### Configurer l'outil de gestion des paquets

Aucun miroir réseau n'a été détecté.

Si vous effectuez l'installation depuis une image de CD « netinst » et que vous choisissez de ne pas utiliser de miroir sur le réseau, l'installation se limitera à un système de base très minimal.

Faut-il continuer sans miroir sur le réseau ?

Non

🔿 Oui

| (e) debian 11                                                                                                    |                                                    |                                       |
|----------------------------------------------------------------------------------------------------|----------------------------------------------------|---------------------------------------|
| Configurer l'outil de gestion des paquets                                                                                                    |                                                    |                                       |
| L'objectif est de trouver un miroir de l'archive Debian qui soit proch<br>Gardez à l'esprit que le fait de choisir un pays proche, voire même v<br>choix. | e de vous du point de v<br>otre pays, n'est peut-ê | vue du réseau.<br>tre pas le meilleur |
|                                                                                                    |                                                    |                                       |
| Coree, Republique de                                                                                                    |                                                    | <u>^</u>                              |
| Costa Rica                                                                                                    |                                                    |                                       |
| Croatie                                                                                                    |                                                    |                                       |
| Espagno                                                                                                    |                                                    |                                       |
| Estania                                                                                                    |                                                    | =                                     |
| Einlande                                                                                                    |                                                    |                                       |
| France                                                                                                    |                                                    |                                       |
| Grèce                                                                                                    |                                                    |                                       |
| Géorgie                                                                                                    |                                                    |                                       |
| Hong Kong                                                                                                    |                                                    |                                       |
| Hongrie                                                                                                    |                                                    |                                       |
| Inde                                                                                                    |                                                    |                                       |
| Indonésie                                                                                                    |                                                    |                                       |
| Iran, République islamique d'                                                                                                    |                                                    | ~                                     |
|                                                                                                    |                                                    |                                       |
| Capture d'écran                                                                                                    | Revenir en arrière                                 | Continuer                             |

|   | (e) debian 11                                                                                                    |
|---|----------------------------------------------------------------------------------------------------|
|   | Configurer l'outil de gestion des paquets                                                                                                    |
|   | Veuillez choisir un miroir de l'archive Debian. Vous devriez utiliser un miroir situé dans votre pays ou votre<br>région si vous ne savez pas quel miroir possède la meilleure connexion Internet avec vous.<br>Généralement, deb.debian.org est un choix pertinent.<br>Miroir de l'archive Debian : |
|   | ftp.fr.debian.org<br>debian.proxad.net<br>deb-mir1.naitways.net                                                                                                    |
|   | murol.dc.univ-lorraine.fr<br>ftp.u-picardie.fr<br>ftp.u-strasbg.fr                                                                                                    |
|   | deb.debian.org debian-archive.trafficmanager.net ftp.ec.m.fr.                                                                                                    |
| ĸ | mirror.plusserver.com                                                                                                    |
|   | debian.univ-tlse2.fr<br>ftp.rezopole.net<br>debian.univ-reims.fr                                                                                                    |
|   | Capture d'écran Revenir en arrière Continuer                                                                                                    |

Pour le Mandataire HTTP, on ne remplira rien.

| (e) debian 11                                                                                                    |
|----------------------------------------------------------------------------------------------------|
| Configuration de popularity-contest                                                                                                    |
| Le système peut envoyer anonymement aux responsables de la distribution des statistiques sur les paquets<br>que vous utilisez le plus souvent. Ces informations influencent le choix des paquets qui sont placés sur le<br>premier CD de la distribution. |
| Si vous choisissez de participer, un script enverra automatiquement chaque semaine les statistiques aux responsables. Elles peuvent être consultées sur https://popcon.debian.org/.                                                                       |
| Vous pourrez à tout moment modifier votre choix en exécutant « dpkg-reconfigure popularity-contest ».<br>Souhaitez-vous participer à l'étude statistique sur l'utilisation des paquets ?                                                                  |
| O Oui                                                                                                    |
|                                                                                                    |
|                                                                                                    |
|                                                                                                    |
|                                                                                                    |
| Conture diferen                                                                                                    |
| Capture d'ecran Continuer                                                                                                    |

| (e) debian 11                                                                                                    |                                                                        |
|----------------------------------------------------------------------------------------------------|------------------------------------------------------------------------|
| élection des logiciels                                                                                                    |                                                                        |
| ctuellement, seul le système de base est installé. Pou<br>hoisir d'installer un ou plusieurs ensembles prédéfinis<br>Logiciels à installer : | r adapter l'installation à vos besoins, vous pouvez<br>s de logiciels. |
| 🖌 environnement de bureau Debian                                                                                                    |                                                                        |
| ✓ GNOME                                                                                                    |                                                                        |
| Xfce                                                                                                    |                                                                        |
| GNOME Flashback                                                                                                    |                                                                        |
| KDE Plasma                                                                                                    |                                                                        |
| Cinnamon                                                                                                    |                                                                        |
| MATE                                                                                                    |                                                                        |
| LXDE                                                                                                    |                                                                        |
| LXQt                                                                                                    |                                                                        |
| serveur web                                                                                                    |                                                                        |
| serveur SSH                                                                                                    |                                                                        |
| 🗹 utilitaires usuels du système                                                                                                    |                                                                        |
|                                                                                                    |                                                                        |
|                                                                                                    |                                                                        |
|                                                                                                    |                                                                        |
|                                                                                                    |                                                                        |
| apture d'écran                                                                                                    | Continuer                                                              |

| (@)                                                                  | debiai                                                                                                    | <b>j</b> 11                                                                                                    |                                                                                             |                                                                      |                                                                                                   |                                                |                  |
|----------------------------------------------------------------------|----------------------------------------------------------------------------------------------------|----------------------------------------------------------------------------------------------------|---------------------------------------------------------------------------------------------|----------------------------------------------------------------------|---------------------------------------------------------------------------------------------------|------------------------------------------------|------------------|
| installer le pro                                                     | ogramme de démarra                                                                                                    | ge GRUB                                                                                                    |                                                                                             |                                                                      | 4                                                                                                 |                                                |                  |
| Il semble que<br>c'est bien le c<br>UEFI ou secte                    | cette nouvelle instal<br>as, il est possible d'in<br>ur d'amorçage).                                                  | lation soit le seul sys<br>nstaller le programm                                                                              | stème d'exploit<br>le de démarrag                                                           | ation existant<br>e GRUB sur le o                                    | sur cet ordinateur. Si<br>disque principal (part                                                  | i<br>ition                                     |                  |
| Attention : si<br>cela empêche<br>être manuelle<br>Installer le proj | le programme d'insta<br>ra temporairement ce<br>ement reconfiguré plu<br>gramme de démarrage                          | allation ne détecte pa<br>e système de démarr<br>is tard pour permett<br>GRUB sur le disque prir                             | as un système<br>er. Toutefois, le<br>re ce démarrag<br>ncipal ?                            | d'exploitation<br>e programme d<br>je.                               | installé sur l'ordinate<br>e démarrage GRUB p                                                     | eur,<br>ourra                                  |                  |
| O Non                                                                |                                                                                                    |                                                                                                    |                                                                                             |                                                                      |                                                                                                   |                                                |                  |
| • Oui                                                                |                                                                                                    |                                                                                                    |                                                                                             |                                                                      |                                                                                                   |                                                |                  |
| Capture d'éc                                                         | ran                                                                                                    |                                                                                                    |                                                                                             | Revenir en a                                                         | rrière Continu                                                                                    | er                                             |                  |
|                                                                      | (@) d                                                                                                    | ebian 1                                                                                                    | 1                                                                                           |                                                                      |                                                                                                   |                                                |                  |
|                                                                      | Installer le program                                                                                                  | ne de démarrage GR                                                                                                    | UB                                                                                          |                                                                      |                                                                                                   |                                                |                  |
|                                                                      | Le système nouvelle<br>programme de dém<br>l'installer sur le disc<br>l'installer ailleurs su<br>Périphérique où sera | ement installé doit po<br>arrage GRUB sur un j<br>que principal (partiti<br>ir un autre disque, u<br>installé le programme d | ouvoir être dém<br>périphérique de<br>on UEFI ou sect<br>ine autre partit<br>le démarrage : | aarré. Cette op<br>e démarrage. L<br>eur d'amorçag<br>ion, ou même s | ération consiste à ins<br>a méthode habituelle<br>e). Vous pouvez, si vo<br>sur un support amovil | taller le<br>pour cela<br>ous le souha<br>ble. | est de<br>aitez, |
|                                                                      | Choix manuel du pe                                                                                                    | ériphérique<br>22480d9215495a0cff                                                                                            | 4bcdc3d1ba8)                                                                                |                                                                      |                                                                                                   |                                                |                  |
|                                                                      |                                                                                                    |                                                                                                    |                                                                                             |                                                                      |                                                                                                   |                                                |                  |
|                                                                      | Capturo d'écros                                                                                                    |                                                                                                    |                                                                                             |                                                                      | Poyonir on arrière                                                                                | Cont                                           | inuer            |
|                                                                      | capture diecran                                                                                                    |                                                                                                    |                                                                                             |                                                                      | Revenir en arriere                                                                                | Cont                                           | nuer             |

#### INSTALLATION :

Tout d'abord nous allons ouvrir un terminal pour vérifier les mises à jour de Debian :

root@srv-v-deb-ms:/home/ms# apt-get update Atteint :1 http://security.debian.org/debian-security bullseye-security InReleas e Atteint :2 http://ftp.u-strasbg.fr/debian bullseye InRelease Atteint :3 http://ftp.u-strasbg.fr/debian bullseye-updates InRelease Lecture des listes de paquets... Fait root@srv-v-deb-ms:/home/ms# apt-get upgrade Lecture des listes de paquets... Fait Construction de l'arbre des dépendances... Fait Lecture des informations d'état... Fait Calcul de la mise à jour... Fait Les paquets suivants seront mis à jour : firefox-esr firefox-esr-l10n-fr libxml2 3 mis à jour, 0 nouvellement installés, 0 à enlever et 0 non mis à jour. Il est nécessaire de prendre 0 o/61,4 Mo dans les archives. Après cette opération, 37,9 ko d'espace disque supplémentaires seront utilisés. Souhaitez-vous continuer ? [0/n]

Ensuite nous allons faire O pour installer les mises à jour.

Une fois les mises à jour installées il faut paramétrer l'IP du serveur GLPI.

# Adresses Masque de réseau Passerelle 192.168.1.3 255.255.255.0 192.168.1.254 Image: Comparison of the second second secon

```
192.168.1.2
```

```
Séparer les adresses IP avec des virqules
```

Les valeurs peuvent changer en fonction de votre serveur Windows.

#### **INSTALLATION D'APACHE :**

On reste sur la même machine que pour l'installation de GLPI donc pas besoin de refaire de MàJ.

```
ms@srv-v-deb-ms:~$ su
Mot de passe :
root@srv-v-deb-ms:/home/ms# apt install apache2
```

Ensuite vous pouvez faire O pour valider l'installation.

Après on installe MariaDB :

root@srv-v-deb-ms:/home/ms# apt install mariadb-server

Ensuite MySQL :

root@srv-v-deb-ms:/home/ms# mysql\_secure\_installation

Pour les autorisations suivantes on va faire : no / no / yes / yes / yes / yes

#### **INSTALLATION PHP**

Dans un premier temps nous allons lancer cette commande :

Apt-get install ca-certificates apt-transport-https software properties-common wget curl lsb-release

Puis on confirme avec : o

root@srv-v-deb-ms:/home/ms# apt-get install ca-certificates apt-transport-https software-properties-common wget curl lsb-release Lecture des listes de paquets... Fait Construction de l'arbre des dépendances... Fait Lecture des informations d'état... Fait ca-certificates est déjà la version la plus récente (20210119). lsb-release est déjà la version la plus récente (11.1.0). lsb-release passé en « installé manuellement ». software-properties-common est déjà la version la plus récente (0.96.20.2-2.1). software-properties-common passé en « installé manuellement ». wget est déjà la version la plus récente (1.21-1+deb11u1). Les NOUVEAUX paquets suivants seront installés : apt-transport-https curl 0 mis à jour, 2 nouvellement installés, 0 à enlever et 0 non mis à jour. Il est nécessaire de prendre 430 ko dans les archives. Après cette opération, 606 ko d'espace disque supplémentaires seront utilisés. Souhaitez-vous continuer ? [0/n] o

Ensuite on va entrer cette commande : curl -SSL https://packages.sury.org/php/README.txt

| sudo bash -x

Puis on va installer php :

Apt install php8.2 libapache2-mod-php8.2

On va encore confirmer avec : o

Ensuite on va installer les extensions nécessaires pour GLPI :

apt install php8.2-curl php8.2-fileinfo php8.2-gd php8.2-mbstring php8.2-mysqli php8.2-simplexml php8.2-xml php8.2-intl php8.2-cli php8.2-ldap

Une fois les extensions installées il faut redémarrer le serveur Web :

Systemctl restart apache2

Puis on va activer Apache et MariaDB au démarrage :

Systemctl enable apache2 mariadb

#### INSTALLATION GLPI :

Installer GLPI :

wget https://github.com/glpi-project/glpi/releases/download/10.0.7/glpi-10.0.7.tgz

Décompression du fichier d'installation de glpi :

Tar xzf glpi-10.0.7.tgz -C /var/www/html

Pour donner les droits au serveur Web : Chow -Rf www-data :www-data /var/www/html/glpi Chmod -Rf 775 /var/www/html/glpi <u>Création de la base de données :</u> Mysql -u root Create database glpi10; Create user adminglpi@localhost identified by 'glpisio' ; Grant all privileges on glpi10.\* to adminglpi@localhost; Exit

Nous allons passer à l'installation de GLPI en version Web :

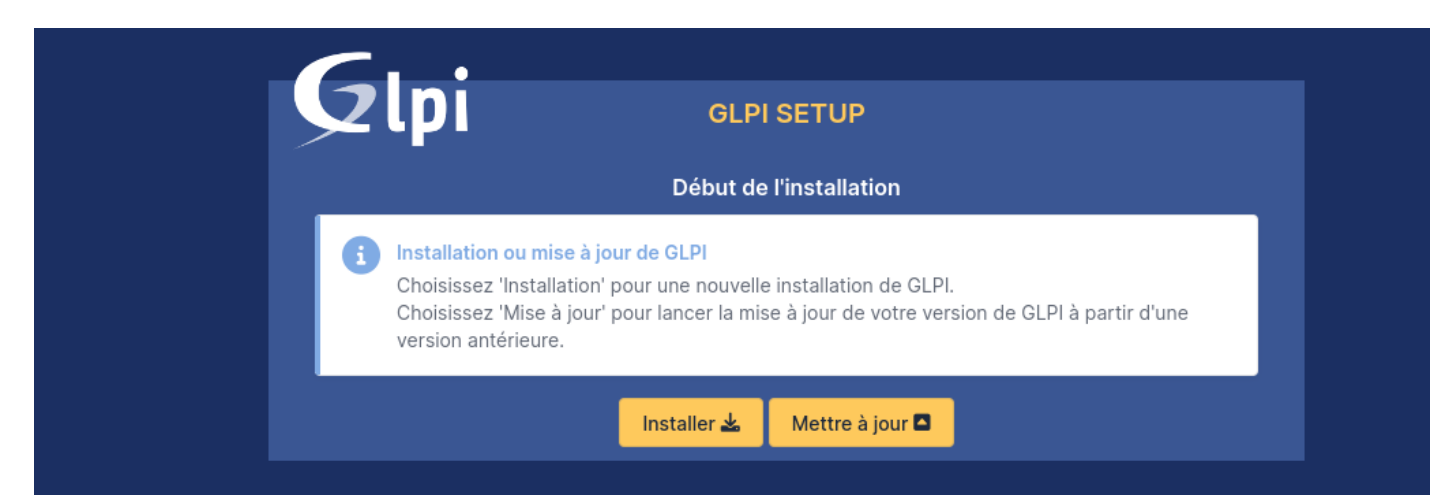

Serveur SQL : localhost

Utilisateur SQL : adminglpi

Mot de passe SQL : glpisio

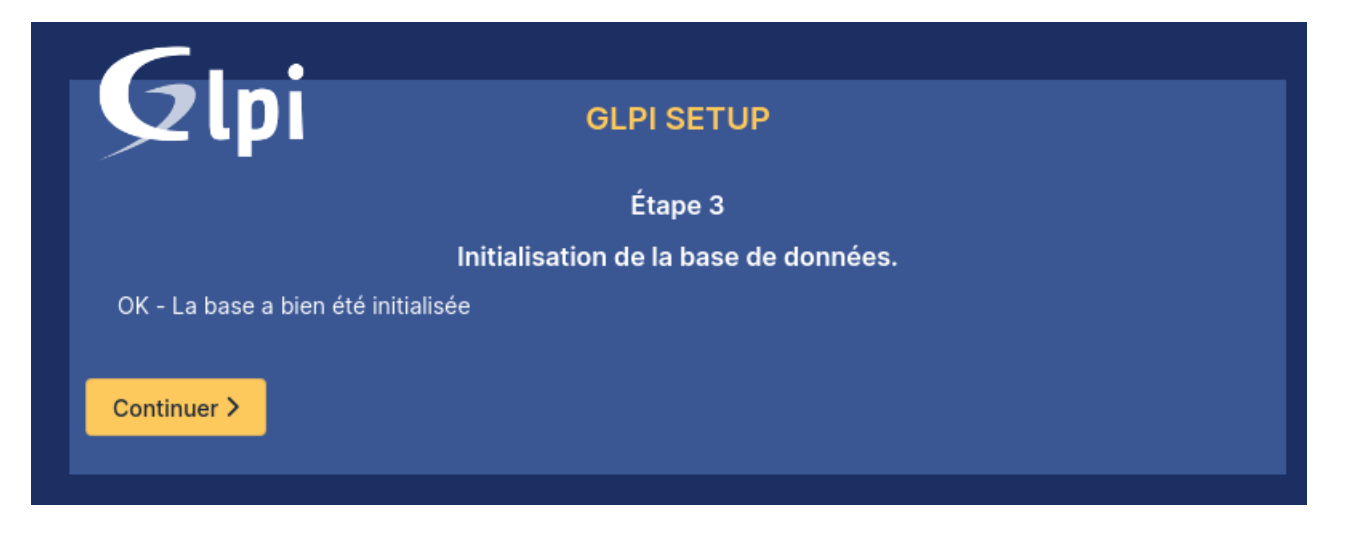

|                  | GLPI SETUP                                                                                                    |  |  |  |  |  |
|------------------|----------------------------------------------------------------------------------------------------|--|--|--|--|--|
|                  | Étape 2                                                                                                    |  |  |  |  |  |
|                  | Test de connexion à la base de données                                                                                           |  |  |  |  |  |
| ✓ Connexion à la | base de données réussie                                                                                                    |  |  |  |  |  |
|                  |                                                                                                    |  |  |  |  |  |
|                  | Veuillez sélectionner une base de données :                                                                                      |  |  |  |  |  |
| Créer une nou    | uvelle base ou utiliser une base existante :                                                                                     |  |  |  |  |  |
|                  |                                                                                                    |  |  |  |  |  |
| o glpi10         |                                                                                                    |  |  |  |  |  |
|                  |                                                                                                    |  |  |  |  |  |
| Continuer >      | Continuer >                                                                                                    |  |  |  |  |  |
|                  |                                                                                                    |  |  |  |  |  |
|                  |                                                                                                    |  |  |  |  |  |
|                  |                                                                                                    |  |  |  |  |  |
|                  |                                                                                                    |  |  |  |  |  |
|                  | Connexion à votre compte                                                                                                    |  |  |  |  |  |
|                  | Connexion à votre compte                                                                                                    |  |  |  |  |  |
|                  | Connexion à votre compte                                                                                                    |  |  |  |  |  |
|                  | Connexion à votre compte                                                                                                    |  |  |  |  |  |
|                  | Connexion à votre compte<br>Identifiant<br>Mot de passe                                                                          |  |  |  |  |  |
|                  | Connexion à votre compte                                                                                                    |  |  |  |  |  |
|                  | Connexion à votre compte                                                                                                    |  |  |  |  |  |
|                  | Identifiant         Mot de passe         Source de connexion         Base interne GLPI                                           |  |  |  |  |  |
|                  | Connexion à votre compte   Identifiant   Mot de passe   Source de connexion Base interne GLPI                                    |  |  |  |  |  |
|                  | Connexion à votre compte     Identifiant     Mot de passe     Source de connexion     Base interne GLPI     © se souvenir de moi |  |  |  |  |  |

Une fois connecté avec l'utilisateur glpi on arrive sur la page d'acceuil du serveur. Il y a plusieurs alertes :

| ì | <ul> <li>Pour des raisons de sécurité, veuillez changer le mot de passe par défaut pour le(s)<br/>utilisateur(s) : glpi post-only tech normal</li> </ul>                                                                                                    |
|---|----------------------------------------------------------------------------------------------------|
|   | <ul> <li>Pour des raisons de sécurité, veuillez supprimer le fichier : install/install.php</li> <li>La configuration du dossier racine du serveur web n'est pas sécurisée car elle permet l'<br/>à des fichiers non publics. Référez-vous à la documentation d'installation pour plus de<br/>détails.</li> </ul> |

Tout d'abord on va supprimer le fichier install.php :

Sur le terminal : rm -f /var/www/html/glpi/install/install.php

**ms@srv-v-deb-ms:~**\$ su Mot de passe : root@srv-v-deb-ms:/home/ms# rm -f /var/www/html/glpi/install/install.php

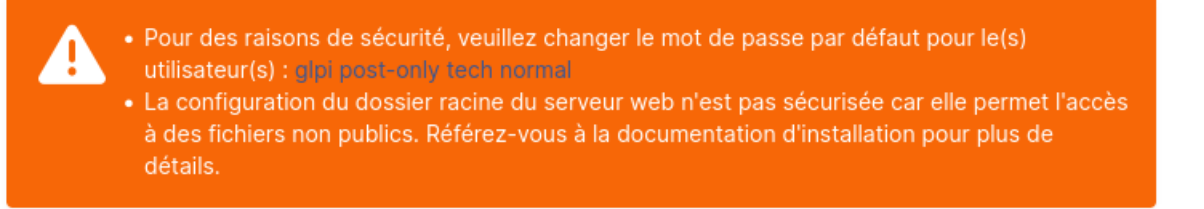

L'alerte a bien disparu.

Ensuite sur notre machine Windows Server on va créer un Nouvel Hôte DNS pour éviter que les utilisateurs entrent l'IP à la main. Pour se faire : Outils d'administrations  $\rightarrow$  Gestionnaire DNS  $\rightarrow$  Zone de recherches directes  $\rightarrow$  MS.local  $\rightarrow$  'Clic droit'  $\rightarrow$  Nouvel Hôte

| Nouvel hôte                                                        |                                                  | ×                             |
|--------------------------------------------------------------------|--------------------------------------------------|-------------------------------|
| Nom (utilise le domaine                                            | e parent si ce c <u>h</u> amp e                  | st vide) :                    |
| glpi                                                               |                                                  |                               |
| Nom de domaine plein                                               | ement qualifié (FQDN)                            | :                             |
| glpi.MS.local.                                                     |                                                  |                               |
| Adresse <u>I</u> P :                                               |                                                  |                               |
| 192.168.1.3                                                        |                                                  |                               |
| ☑ Créer un pointeur d'                                             | enregistrement PTR as                            | ssocié                        |
| <ul> <li>Autoriser tout utilisat<br/>enregistrements DN</li> </ul> | eur identifié à mettre à<br>S avec le même nom c | a jour les<br>le propriétaire |
|                                                                    |                                                  |                               |
|                                                                    |                                                  |                               |
|                                                                    |                                                  |                               |
|                                                                    | Ajouter un hôte                                  | Annuler                       |

Changement de mot de passe du Super-User glpi :

| <b>G</b> LPI            |   | 🙆 Accueil / 🗘 Administratio | on / 📍 Utilisateu | rs + Q ☆ | Rechercher | Q                               | Super-Admin<br>Entité racine (Arborescence)    |
|-------------------------|---|-----------------------------|-------------------|----------|------------|---------------------------------|------------------------------------------------|
| 🖒 Chercher dans le menu |   |                             | A Utilisateur -   | glpi 💵 🏛 |            | : A                             | ctions ~                                       |
| 🏟 Parc                  | ~ | Utilisateur                 |                   |          |            |                                 |                                                |
| Assistance              | ~ | Habilitations 1             | Identifiant       | glpi     |            |                                 |                                                |
| Gestion ·               | ~ | Groupes                     | Nom de            |          |            | _                               |                                                |
| 🖨 Outils                | ~ | Préférences                 | famille           |          |            | GL                              |                                                |
| C Administration        | ~ | Éléments utilisés           | Prénom            |          |            |                                 |                                                |
| 옷 <u>U</u> tilisateurs  |   | Éléments gérés              | Mot de passe      | •••••    | Image      | Fichier(s) (<br>Glissez et dépo | 2 Mio maximum) 1<br>osez votre fichier ici, ou |
| Croupes                 |   | Tickets créés               | Confirmation      |          |            | Choisir un fichier              | Aucun fichier choisi                           |
| Sentités                |   |                             | mot de passe      |          |            |                                 |                                                |

#### Liaison GLPI / AD LDAP :

#### Sur GLPI : Configuration $\rightarrow$ Authentification $\rightarrow$ Annuaire LDAP

| Nom                                                             | SRV-V-AD1-MS                                                                                  | Dernière modification | 2023-05-09 09:07 |  |  |
|-----------------------------------------------------------------|-----------------------------------------------------------------------------------------------|-----------------------|------------------|--|--|
| Serveur par défaut                                              | Oui 👻                                                                                         | Actif                 | Oui 👻            |  |  |
| Serveur                                                         | SRV-V-AD1-MS.ms.local                                                                         | Port (par défaut 389) | 389              |  |  |
| Filtre de connexion                                             | (&(objectClass=user)(objectCategory=person)(!(userAccountControl:1.2.840.113556.1.4.803:=2))) |                       |                  |  |  |
| BaseDN                                                          | OU=Utilisateurs,OU=MS,DC=MS,DC=local                                                          |                       |                  |  |  |
| Utilisez un compte (pour les<br>connexions non anonymes)<br>i   | Oui 🔻                                                                                         |                       |                  |  |  |
| DN du compte (pour les<br>connexions non anonymes)              | co_glpi@ms.local                                                                              |                       |                  |  |  |
| Mot de passe du compte<br>(pour les connexions non<br>anonymes) | Effacer                                                                                       |                       |                  |  |  |
| Champ de l'identifiant                                          | samaccountname                                                                                | Commentaires          | ĥ                |  |  |
| Champ de synchronisation<br>i                                   | objectguid                                                                                    |                       |                  |  |  |

On teste en tant qu'utilisateur lambda :

| GLPI                 |                          |  |  |
|----------------------|--------------------------|--|--|
|                      | Connexion à votre compte |  |  |
| Identifiant          |                          |  |  |
| co_glpi              |                          |  |  |
| Mot de passe         |                          |  |  |
| •••••                |                          |  |  |
| Source de connexion  |                          |  |  |
| SRV-V-MS             | •                        |  |  |
| 🕑 Se souvenir de moi |                          |  |  |
|                      | Se connecter             |  |  |

Vu qu'on a des machines virtuelles pour l'inventaire il faut tout d'abord l'activer :

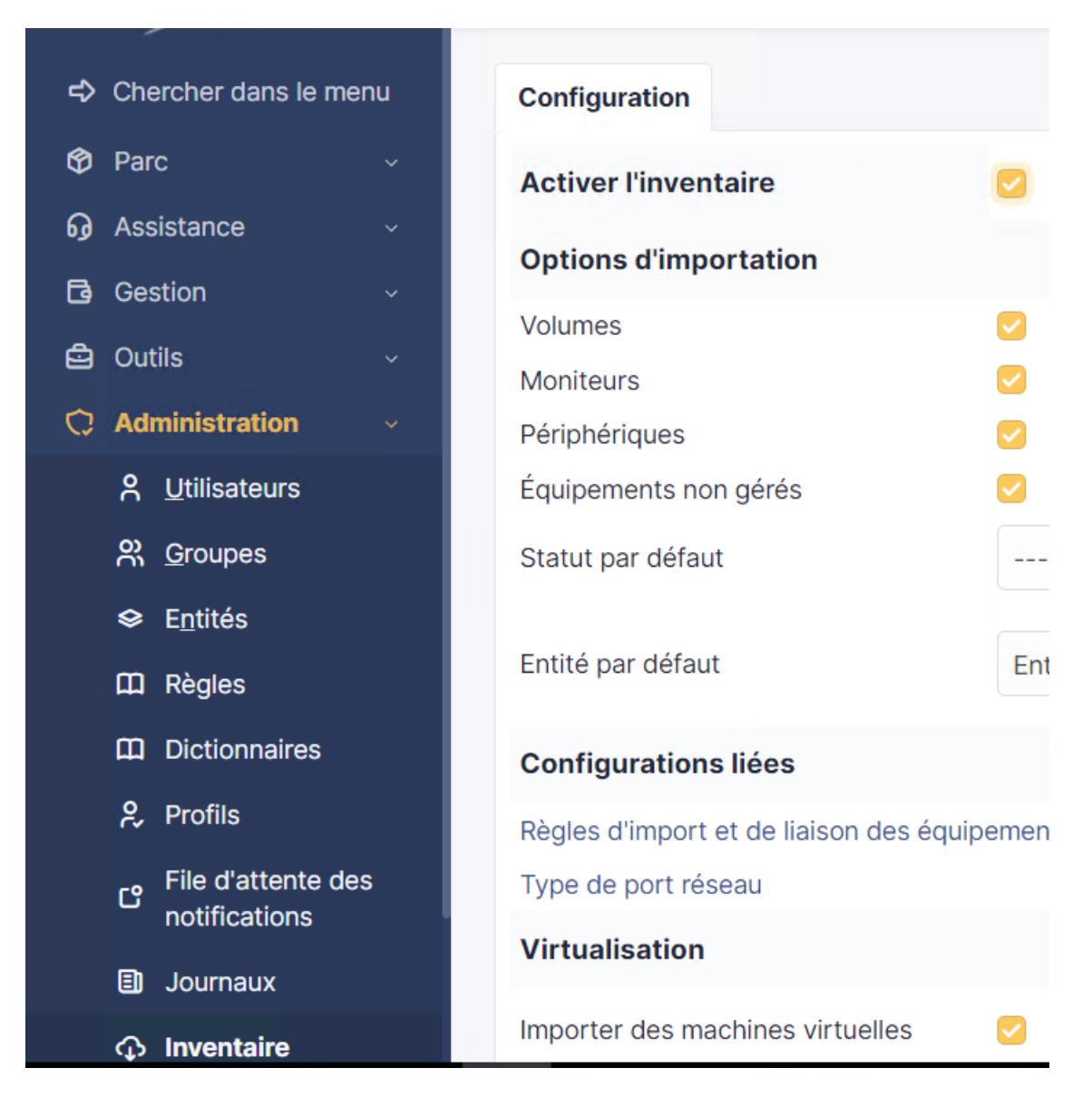

#### Puis il faut cocher « Créer des machines virtuelles :

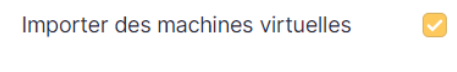

Créer un ordinateur pour les machines virtuelles

Type d'ordinateur

Créer les composants pour les machines virtuelles

| * | i | + |
|---|---|---|
|   |   |   |

Ensuite pour déployer l'agent GLPI et retrouver nos ordinateurs dans GLPI il faut créer une GPO depuis l'AD :

Gestion des stratégies de Groupes  $\rightarrow$  MS.local  $\rightarrow$  MS  $\rightarrow$  Ordinateurs  $\rightarrow$  Agent GLPI

Une fois la GPO créée il faut la modifier puis aller rechercher le .msi qui permet d'installer l'agent :

Configuration Ordinateur  $\rightarrow$  Paramètres Windows  $\rightarrow$  Scripts (démarrage/arrêt)  $\rightarrow$  Démarrage  $\rightarrow$  "Retrouver le chemin UNC de l'agent GLPI "Puis en paramètres il faudra mettre :

/quiet SERVER=http://glpi/glpi/front/inventory.php

| Edition du script                                  | ×         |
|----------------------------------------------------|-----------|
| Nom du script :                                    |           |
| \\MS.local\SysVol\MS.local\scripts\GLPI-Agent.msi  | Parcourir |
| Paramètres de scripts :                            |           |
| /quiet SERVER=http://glpi/glpi/front/inventory.php |           |
| ОК                                                 | Annuler   |

Sur le poste client on peut vérifier dans les programmes si l'agent apparaît bien, on peut aussi lancer l'agent en web avec la commande :

#### http://localhost62354

On peut forcer l'inventaire avec le bouton : Force an inventory.